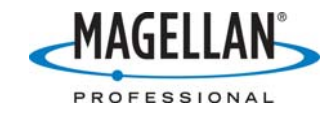

## Using Evaluate to output GGA Messages from a Magellan receiver

28 March 2007

1. Run **Evaluate** and click the **Connect** icon:

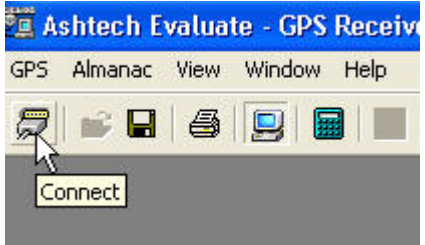

2. On the **Connection Parameters** window, uncheck all the boxes on the bottom left and click **Port Setup**:

| Connection Parameters                  |                         |  |
|----------------------------------------|-------------------------|--|
| Connect                                | Connect                 |  |
| Port Setup                             | Disconnect              |  |
|                                        | Cancel                  |  |
| 🔲 Default Com setting                  | 14                      |  |
| ☐ Initialize from file: DIFF_BAS.GPS 💽 |                         |  |
| Turn off ALL messages on detach        |                         |  |
| GGA, VTG, GSA and GSV                  | es NMEA messages<br>/ ) |  |

3. On the **Port Settings** window input the following parameters (except that it doesn't make any difference what handshaking you use) and click the **OK** button:

| Com1 Port Settings |             |
|--------------------|-------------|
| Baud rate 9600     | Handshaking |
| Data Bits 8        | Use RTS/CTS |
| Parity None        |             |
| Stop Bits 1        | • 🗟         |
| ОК                 | Cancel      |

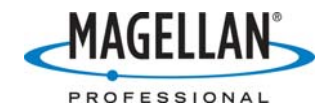

4. This will bring up the **Initialization** window. When initialization is complete, click **OK** to turn off the window:

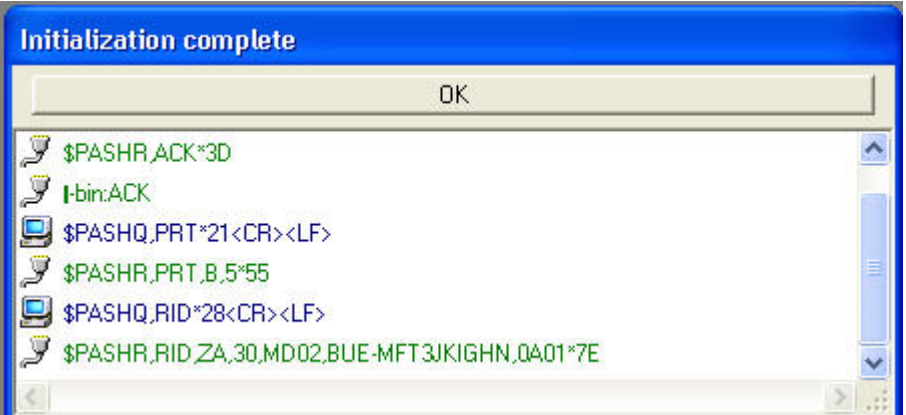

5. Now click the **Terminal** icon:

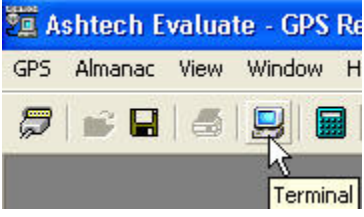

6. <u>Click the Menu button to switch from "Menu" to "Type"</u>

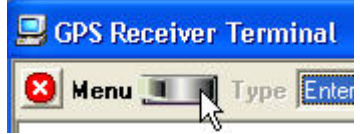

7. In the **Type** field input in \$PASHS,NME,GGA,B,ON and click the **Send** button. This and all NMEA commands are found in the Z Family manual at <u>ftp.magellangps.com</u> in the /Land Survey/Z-Max/Manuals/Z Family Tech Reference/ folder.

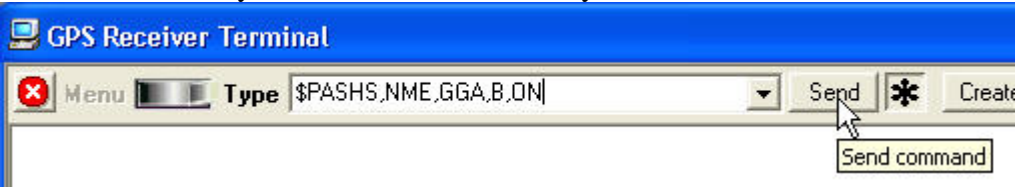

8. Then send the receiver the following command: \$PASHQ,GGA,B

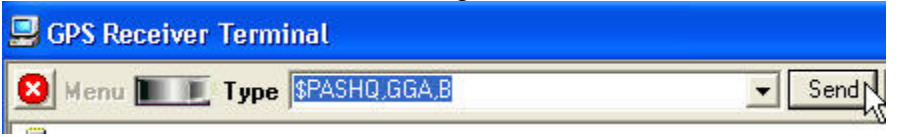

At first the GGA messages in the buffer will stream rapidly. Once the buffer is exhausted, you will get GGA strings once per second.